www.la.sh.ch

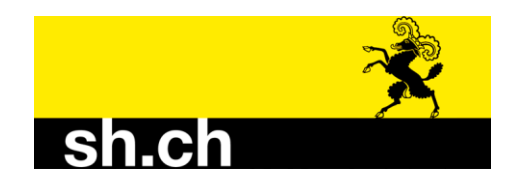

## Vorgehen für die Attesterfassung auf Agate (e-Attest):

- 1. Loggen Sie sich auf <u>www.agate.ch</u> ein
  - Bei Login-Problemen hilft der Agate Helpdesk weiter: Mo-Fr 08.00-16.30 Uhr 0848 222 400 info@agatehelpdesk.ch
- 2. Wählen Sie Traubenpass SH bzw. Traubenpass TG, je nach Herkunft der Trauben
- 3. Wählen Sie die Rolle "Einkellerer"

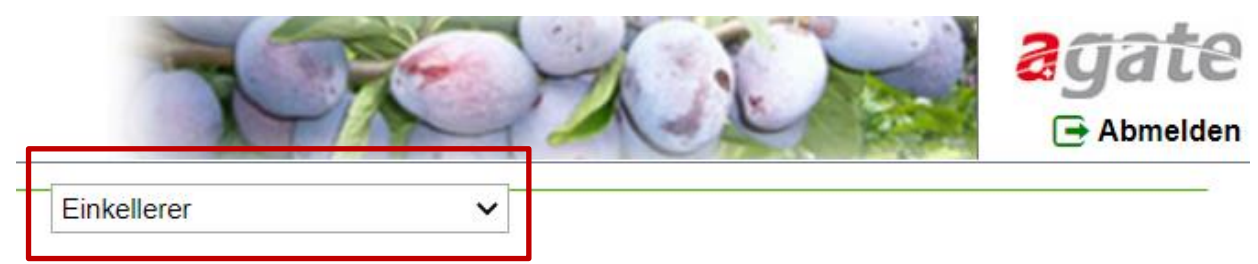

- 4. Prüfen Sie, ob Sie mit all Ihren Traubenlieferanten verbunden sind
  - a. Dazu "Meine Produzenten" wählen
  - b. Hier können Sie die Traubenpässe Ihrer Produzenten einsehen, falls diese das Dokument freigegeben haben

Traubenproduzenten können sich mit Ihnen als Keller verbinden, dazu muss der Produzent Ihre Betriebsnummer kennen. Ansonsten hilft die Fachstelle weiter.

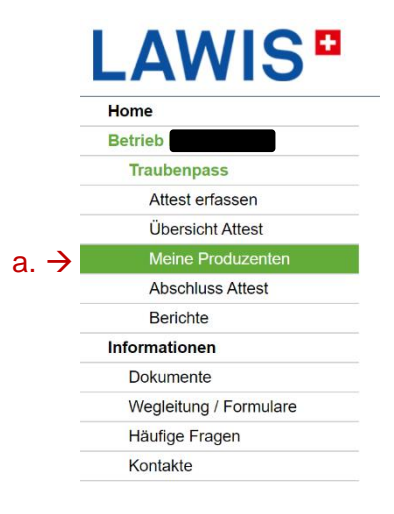

| Ubersicht Produzenten |             |              |                   |                |             |         |  |
|-----------------------|-------------|--------------|-------------------|----------------|-------------|---------|--|
|                       |             |              |                   | Einkellerer    | ~           |         |  |
|                       |             |              |                   |                |             |         |  |
| Betriebs-Nr.          | Firma       | Strasse      | PLZ Ort           | Telefon        | Traubenpass | Hinweis |  |
|                       | Name Among  | Manager -    | TOTAL CONTRACTORS | 2010/07/08/08  | Ē           |         |  |
|                       | THE R. LANS | THE DOUBLE D | March Contract    | the country of |             |         |  |

- 5. Wählen Sie links im Menü "Attest erfassen"
  - a. Wählen Sie Eigenkelterung, Traubenkauf oder Lohnkelterung (je nach dem was zutrifft)
  - Bei Traubenkauf oder Lohnkelterung wählen Sie den Traubenproduzenten (=Lieferant) Sie können nur Atteste auf Produzenten erfassen, welche auch mit Ihnen verbunden sind (siehe Schritt 4.)

| LARWITSCHAftliche Betriebsdaten<br>BL, BS, LU, SH, TG, ZG und FL<br>Traubenpas<br>AG, BL, BS, GR, LU, NW, OW, SG, SH, SO, SZ, TG, TI, UR, ZG, ZH und FL |             |
|----------------------------------------------------------------------------------------------------|-------------|
| Home Attest :                                                                                                    | Finkellerer |
| Betrieb Attest                                                                                                    | Linkellerei |
| Traubenpass                                                                                                    |             |
| Attest erfassen Keiterungsart a. → Eigenkelterung Traubenkauf Lohnkelterung                                                                             |             |
| Übersicht Attest                                                                                                    |             |
| Meine Produzenten Lieferant h                                                                                                    | ~           |
| Abschluss Attest                                                                                                    |             |
| Berichte                                                                                                    |             |
| Informationen                                                                                                    |             |
| Dokumente                                                                                                    |             |
| Wegleitung / Formulare                                                                                                    |             |
| Haufige Fragen                                                                                                    |             |
| Kontakte                                                                                                    |             |

- 6. Geben Sie alle nötigen Daten des Attests ein. Es wird benötigt:
  - a. AttestNr.: Bitte <u>nicht</u> anwählen, so generiert das System eine eigene Attestnummer (falls Sie lieber eine eigene Nummer vergeben möchten, wäre dies jedoch möglich)
  - b. Gemeinde: Aus der die Trauben stammen
  - c. Sorte
  - d. Klassierung: Als was wird die Traubenlieferung verwendet (AOC, Landwein, Tafelwein, Kein Wein inkl. Verwendung)
  - e. Kontingent: Dies wird nur abgefragt, wenn eine Fläche im Rebbaukataster als eine höhere Weinklasse gemeldet ist, die Trauben jedoch in einer tieferen Weinklasse gekeltert werden (z.B. Landwein aus einer AOC-Fläche, Traubensaft aus Landweinfläche). Das Kontingent (=Menge) entspricht der gemeldeten Fläche und darf nicht überschritten werden! Die zulässige Menge ist auf dem Traubenpass ersichtlich.
  - f. Weinbezeichnung: Befindet sich die Rebfläche zusätzlich in einer Weinbezeichnung (=Reblage) und ist diese aktiviert, muss das Attest die Weinbezeichnung aufführen.
  - g. Oechslegrad
  - h. Gewicht
  - i. Bemerkung: Dies ist für eigene Notizen und freiwillig
  - j. Erntedatum

| a.              | AttestNr.                                   |                    |            |        |     |          |  |
|-----------------|---------------------------------------------|--------------------|------------|--------|-----|----------|--|
| b.              | Gemeinde                                    |                    |            | $\sim$ |     |          |  |
| с.              | Sorte                                       |                    |            | $\sim$ |     |          |  |
| d.              | Klassierung                                 |                    |            | $\sim$ |     |          |  |
| e.              | Wird folgendem<br>Kontingent<br>angerechnet |                    |            | ~      |     |          |  |
| f.              | Weinbezeichnung                             |                    |            | $\sim$ |     |          |  |
| g.              | Oechsle                                     |                    |            |        | °Oe |          |  |
| h.              | Gewicht                                     |                    |            |        | kg  |          |  |
| i.              | Eigene Zusatzinfo                           |                    |            |        |     | \$<br>// |  |
| j.              | Erntedatum                                  | 09.11.2022         |            |        |     |          |  |
| 7. <del>→</del> | ✓ Speichern                                 | ë Speichern mit Li | eferschein |        |     |          |  |

7. Speichern Sie das Attest ab

- 8. Unter "Übersicht Attest" können Sie alle erfassten Atteste sehen und allenfalls Fehler korrigieren
- **9.** Wenn Sie ALLE Atteste erfasst haben, wählen Sie im Menü "Abschluss Attest" und dann im neuen Fenster die Fläche "Atteste abschliessen". Danach sind keine Änderungen mehr möglich.

 $\rightarrow$  Der Attestabschluss ist in jedem Fall notwendig, auch wenn im aktuellen Jahr keine Trauben aus diesem Kanton angenommen wurden.

|                        | Landwirtschaftliche Betriebsdaten<br>BL, BS, LU, SH, TG, ZG und FL<br>Traubenpass<br>AG, BL, BS, GR, LU, NW, OW, SG, SH, SO, SZ, TG, TI, UR, ZG, ZH und FL                                 |  |  |  |  |  |  |
|------------------------|----------------------------------------------------------------------------------------------------|--|--|--|--|--|--|
| Home                   | Abschluss Atteste :                                                                                                    |  |  |  |  |  |  |
| Betrieb                |                                                                                                    |  |  |  |  |  |  |
| Traubenpass            | Hiermit schliessen Sie die Atteste ab. Das hat zur Folge, dass Sie diese danach nicht mehr bearbeiten, neu hinzufügen oder löschen können.                                                 |  |  |  |  |  |  |
| Attest erfassen        | Das Abschlussdokument muss nicht eingereicht werden.                                                                                                    |  |  |  |  |  |  |
| Übersicht Attest       | Falls Sie nach dem Abschluss trotzdem noch Änderungen an den Attesten vornehmen müssen, wenden Sie sich bitte an die zuständige Stelle. Diese kann ihnen die Atteste wieder<br>reischalten |  |  |  |  |  |  |
| Meine Produzenten      |                                                                                                    |  |  |  |  |  |  |
| Abschluss Attest       | Überlieferungen (Herbst)                                                                                                    |  |  |  |  |  |  |
| Berichte               | Betriebs-Nr. Sorte Klassierung / Weinbezeichnung Rebgemeinde                                                                                                    |  |  |  |  |  |  |
| Informationen          | Keine Daten vorhanden                                                                                                    |  |  |  |  |  |  |
| Dokumente              |                                                                                                    |  |  |  |  |  |  |
| Wegleitung / Formulare | 57 Attack sheehilassas                                                                                                    |  |  |  |  |  |  |
| Häufige Fragen         | Y Audiste auskritietsen                                                                                                    |  |  |  |  |  |  |
| Kontakte               | Adresse rechts                                                                                                    |  |  |  |  |  |  |
|                        | M Abschlussdokument erstellen                                                                                                    |  |  |  |  |  |  |

**10.** Das Abschlussdokument müssen Sie uns NICHT einreichen